於 Windows 10 EDGE 下載 PDF 請依以下步驟操作:

1. 下載 PDF 檔案後請先儲存檔案在某一個位置(例如: 在桌面)。

|  | 驗證方式:健保卡+         | 註冊密碼                                 |   |  |  |
|--|-------------------|--------------------------------------|---|--|--|
|  | 請卡機狀態             | 糖卡成功                                 |   |  |  |
|  | *身分證統一證號<br>*註冊表碼 | 統一編號                                 |   |  |  |
|  |                   | *****                                |   |  |  |
|  |                   | □ 檢視空碼<br>如何取得註冊密碼?<br>忘記註冊密碼怎麼样?    |   |  |  |
|  |                   | 9398<br>重市動産構成和: 重平石主動型<br>重新始期 根本下板 | a |  |  |

2. 於桌面 PDF 檔案請按右鍵開啟檔案(H)中請選擇使用 Adobe Acrobat

|                                                               | P 開啟(O)<br>II 7-Zip<br>CRC SHA<br>应分享        | > |
|---------------------------------------------------------------|----------------------------------------------|---|
| Adobe Acrobat Reader DC                                       | 一 提介 Oncessen 定门 非晶<br>開設檔案(H)<br>近 協方取締約(G) | > |
| <ul> <li>Internet Explorer</li> <li>Microsoft Edge</li> </ul> | 還原酱版(V)                                      |   |
|                                                               | (N)<br>                                      |   |
|                                                               | 建立捷徑(S)<br>刪除(D)<br>重新命名(M)                  |   |
|                                                               | <br>內容(R)                                    |   |

Reader DC 軟體開啟檔案。

3. 於密碼視窗畫面,請輸入文件開啟密碼,密碼為身分證統一編號。

| 密碼 | **                        |            | 53 |
|----|---------------------------|------------|----|
| Â  | "48m9t5umqr2r7.pdf"被保護・請輸 | 入「文件開啟密碼」。 |    |
| _  | 輸入密碼(E):                  |            |    |
|    |                           | 確定         | 取消 |